# **학습자등록** <mark>최초 1회면 돼요</mark>

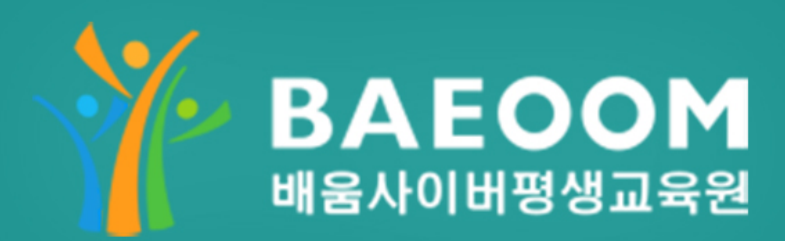

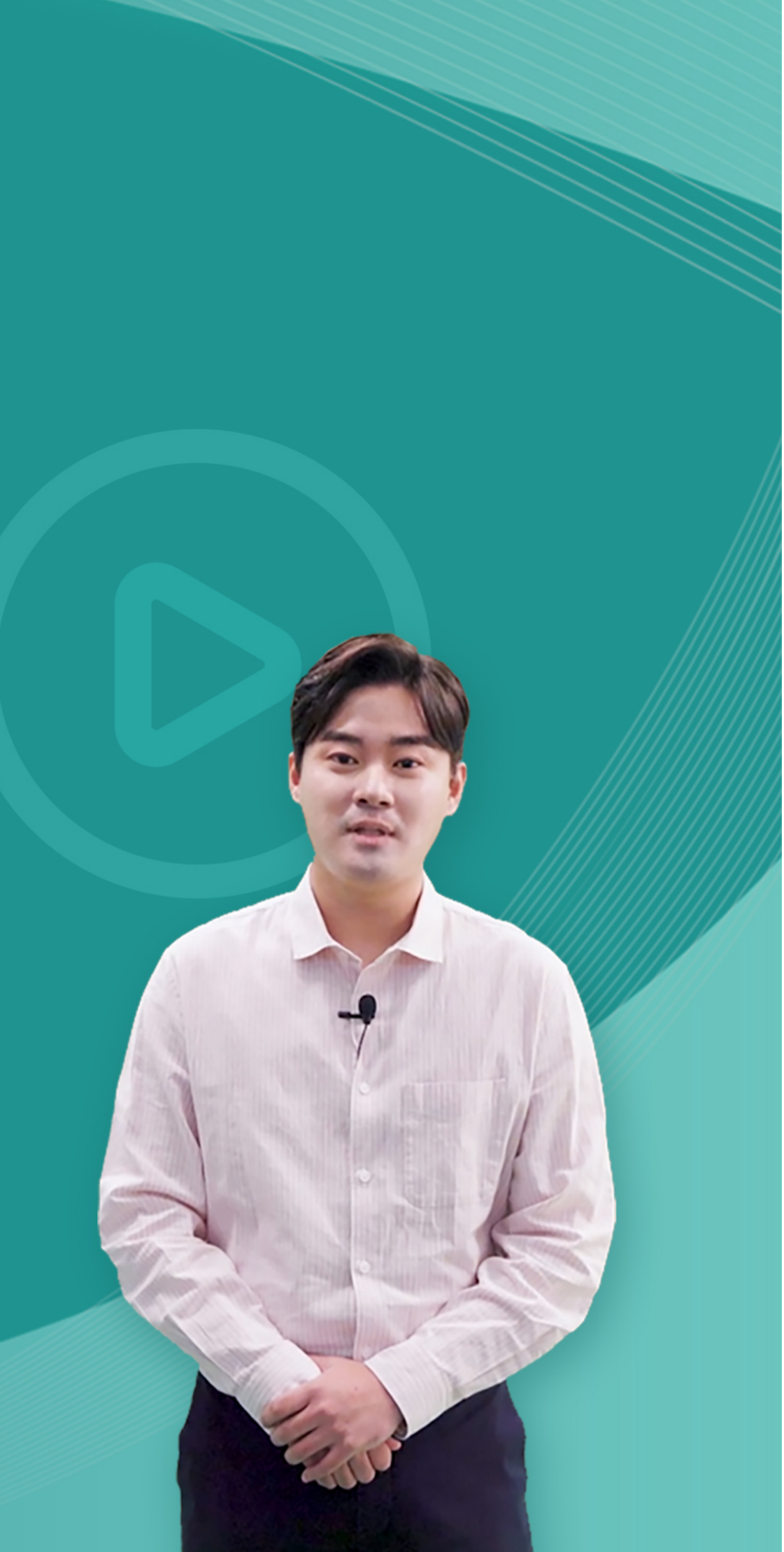

학점은행 학습자등록 매뉴얼

학습자등록은 개인이 취득한 학점을 인정받기 위해 학점은행제 학습자로 이름과 목표과정을 등록하는 것을 의미합니다.

학습자 등록은 **최초 한번만 등록**하고 취득한 **학점과 함께 등록**할 수 있습니다.

# 학습자등록 매뉴얼

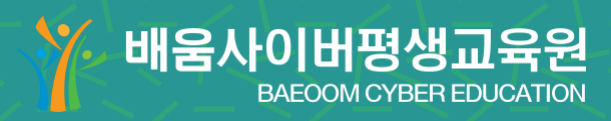

# **학습자등록**이란?

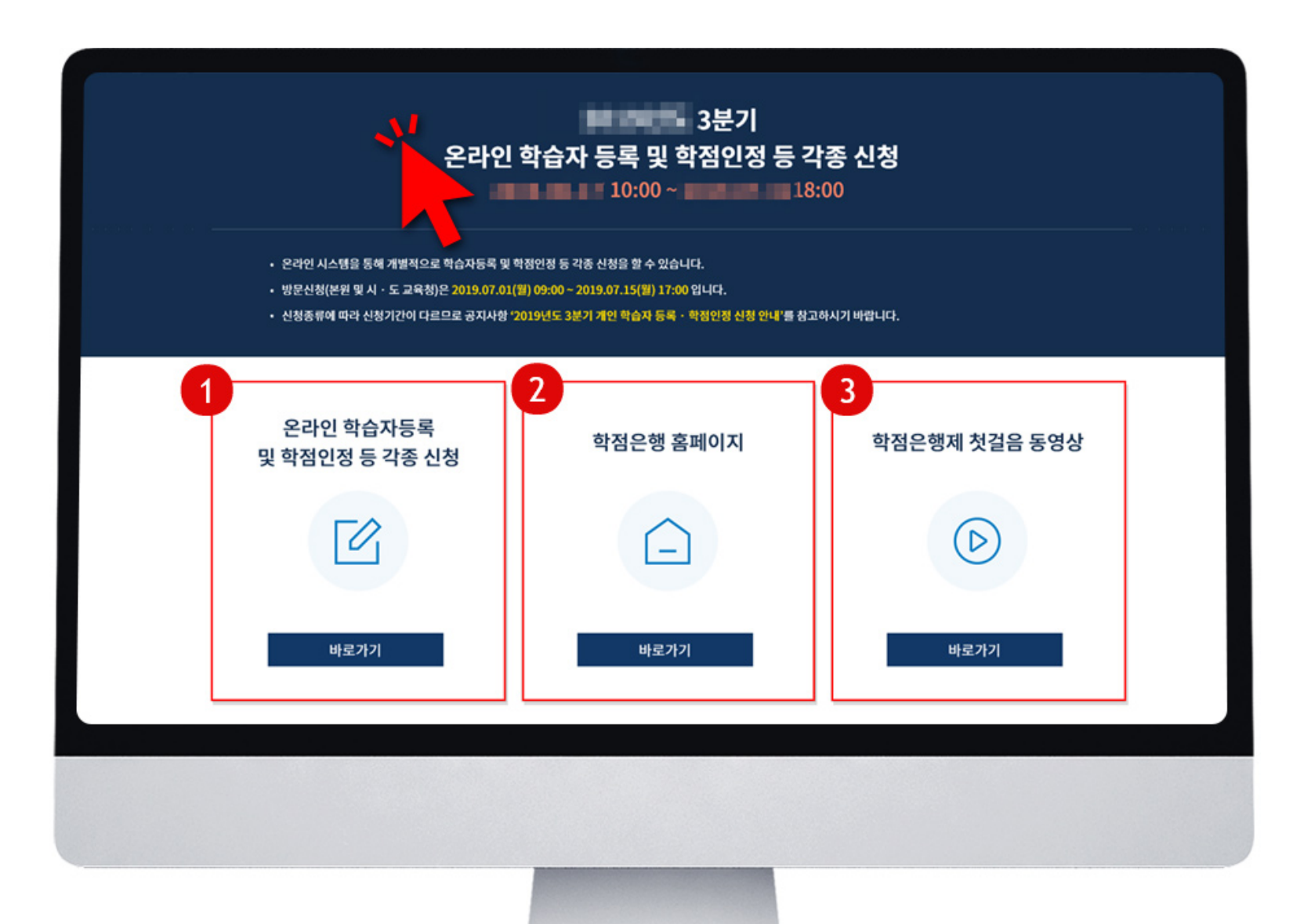

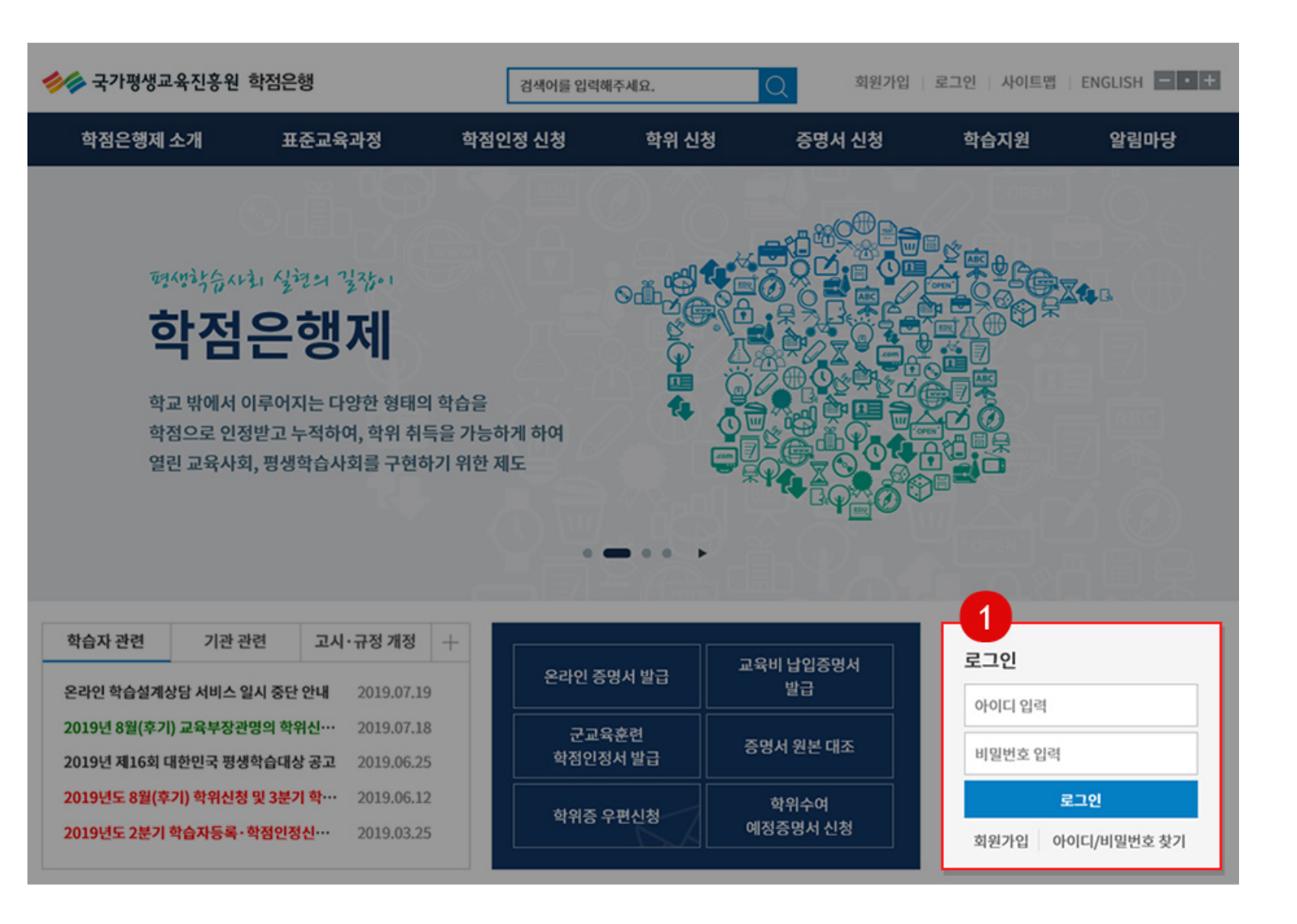

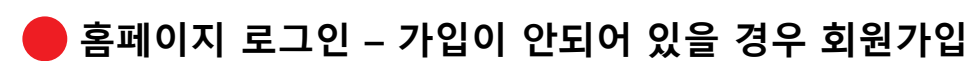

학점은행 홈페이지 접속(https://www.cb.or.kr)

- 홈페이지 가입이 되어 있는 경우 신청페이지 이동 A
- 홈페이지 가입이 안되어 있는 경우 회원가입 진행 2
- 학점은행 제도에 대한 이해 동영상 바로가기 3

Copyright (c) (주)배움. All rights reserved.

#### Copyright (c) (주)배움. All rights reserved.

# 🛑 학점인정신청 [신청안내] 클릭

| 학점은행제란<br>학점은행제 신청절차<br>학점인정 대상<br>제도이용 주의사항<br>제도활용 안내<br>연혁<br>관련법규정<br>현황통계<br>교육훈련기관 평가인정 | 표준교육과정 조회<br>교육훈련기관 조회<br>개설 예정과목<br>일시중단 학습과정 | 신청안내<br>제출서류<br>학습자등<br>학정인정<br>학위 및 전<br>학위연계<br>재심신청<br>학습자등<br>취소 신청<br>전공교양<br>학습구분 | 안내<br>록<br>신청<br>선공변경 신청<br>신청<br>록 및 학점인정<br>호환과목<br>변경신청 | 학위신청 안내<br>학위수여 요건<br>학위신청 및 취소 | 증명서 종류<br>증명서 발급<br>증명서 원본대조<br>학위증 우편신청 | 온라인 학습설계<br>온라인 일반상담<br>전화상담<br>방문상담<br>학점인정 표준DB | 공지사항<br>자료실<br>자주하는 질문<br>신문고 |
|-----------------------------------------------------------------------------------------------|------------------------------------------------|-----------------------------------------------------------------------------------------|------------------------------------------------------------|---------------------------------|------------------------------------------|---------------------------------------------------|-------------------------------|
|                                                                                               |                                                |                                                                                         |                                                            |                                 |                                          |                                                   |                               |
| 학습자 관련 기관 -                                                                                   | 관련 고시·규정 개정                                    | +                                                                                       |                                                            |                                 |                                          | 270                                               |                               |
| 온라인 학습설계상담 서비스                                                                                | <b>일시 중단 안내</b> 2019.07.1                      | .9                                                                                      | 온라인 증                                                      | 명서 발급                           | 교육비 답입증명서<br>발급                          | 아이디 입력                                            |                               |
| 2019년 8월(후기) 교육부장관<br>2019년 제16회 대한민국 평산                                                      | 반명의 학위신···· 2019.07.1<br>생학습대상 공고 2019.06.2    | .8                                                                                      | 군교<br>학점인정                                                 | 육훈련<br>형서 발급                    | 증명서 원본 대조                                | 비밀번호 입력                                           |                               |
| 2019년도 8월(후기) 학위신칭<br>2019년도 2분기 학습자등록                                                        | 형 및 3분기 학… 2019.06.1<br>· 학점인정신… 2019.03.2     | 2                                                                                       | 학위증                                                        | 우편신청                            | 학위수여<br>예정증명서 신청                         | 회원가입 이내                                           | 로 <b>그인</b><br>이디/비밍번호 찾기     |
|                                                                                               |                                                |                                                                                         |                                                            |                                 |                                          | -12-18 1 -1                                       | TH TELL XT                    |

| 학점은행제 소개                                                                                      | 표준교육과정                                         | 학점인정 신청                                                                                                    | 학위 신청                           | 증명서 신청                                   | 학습지원                                              | 알림마당                          |
|-----------------------------------------------------------------------------------------------|------------------------------------------------|----------------------------------------------------------------------------------------------------|---------------------------------|------------------------------------------|---------------------------------------------------|-------------------------------|
| 학점은행제란<br>학점은행제 신청절차<br>학정인정 대상<br>제도이용 주의사항<br>제도활용 안내<br>연혁<br>관련법규정<br>현황통계<br>교육훈련기관 평가인정 | 표준교육과정 조회<br>교육훈련기관 조회<br>개설 예정과목<br>일시중단 학습과정 | 신청안내<br>제출서류 안내<br>학습자등록<br>학정인정 신청<br>학위 및 전공변경 신청<br>학위연계 신청<br>재심신청<br>학습자등록 및 학정인정<br>취소 신청<br>전공교양호환과목<br>학습구분 변경신청 | 학위신청 안내<br>학위수여 요건<br>학위신청 및 취소 | 증명서 종류<br>증명서 발급<br>증명서 원본대조<br>학위증 우편신청 | 온라인 학습설계<br>온라인 일반상담<br>전화상담<br>방문상담<br>학점인정 표준DB | 공지사항<br>자료실<br>자주하는 질문<br>신문고 |

학점인정신청 [신청안내] 클릭

STEP 3

| 🥠 국가평생교육진흥원 후                                                   | 학점은행                                                               | 검색어를 입력해주                                                                                             | <u>ଏହ.</u>                                                                                                 | 회원가입                                         | 로그인 사이트앱                                 | ENGLISH - • +  |
|-----------------------------------------------------------------|--------------------------------------------------------------------|----------------------------------------------------------------------------------------------------|----------------------------------------------------------------------------------------------------|----------------------------------------------|------------------------------------------|----------------|
| 학점은행제 소개                                                        | 표준교육과정                                                             | 학점인정 신청                                                                                               | 학위 신청                                                                                                    | 증명서 신청                                       | 학습지원                                     | 알림마당           |
| 학점인정 신청                                                         | 🌧 > 학점인정 신                                                         |                                                                                                    |                                                                                                    |                                              |                                          |                |
| 신청안내                                                            | ·····································                              | 1                                                                                                    |                                                                                                    |                                              |                                          |                |
| 제출서류 안내                                                         | › —<br>신청적차                                                        |                                                                                                    |                                                                                                    |                                              |                                          |                |
| 학습자등록                                                           | > STEP1                                                            | STEP2                                                                                                 | STEP3                                                                                                    | STEP4                                        | STEP5                                    | STEP6          |
| 학점인정 신청                                                         | >         학습자등록                                                    | 학점취득                                                                                                  | ●<br>학점인정 신청                                                                                               | ●<br>학점인정 처리                                 | •<br>학점인정 처리결과<br>화인                     | 학위신청           |
| 학위 및 전공변경 신청                                                    | >                                                                  | ны                                                                                                    |                                                                                                    |                                              | 46                                       |                |
| 학위연계 신청                                                         | > 신성기간 및                                                           | 191                                                                                                   |                                                                                                    |                                              |                                          |                |
| 재심신청                                                            |                                                                    | 은라인 신청                                                                                                | 방문                                                                                                    | 신청                                           | 교육훈련기                                    | 관 단체신청         |
| 학습자등록 및 학점인정<br>취소 신청<br>전키 <sup>—</sup> 약호환기 <sup>—</sup> 학습구보 | <ul> <li>홈페이지(공연<br/>자료실 "[매부<br/>학점인정신칭</li> <li>매뉴얼확인</li> </ul> | 인인증서 로그인 필요)<br>#일] 온라인 학습자등록 및<br>형 방법 "참고<br>>                                                      | <ul> <li>국가평생교육진흥</li> <li>평일(월~금) 09:00</li> <li>휴일 제외)</li> <li>시・도 교육청 방문</li> <li>09:0 ▲0까≭</li> </ul> | 원 6층 학점은행센터<br>~17:00함(토·일, 공<br>접수는 평일(월~금) | <ul> <li>학습자 본인이 이수<br/>육훈련기관</li> </ul> | *중인 학점은행제 교    |
|                                                                 | <b>학습자 등</b><br>• 신청서류 및 전<br>• 온라인 접수 사<br>• 각종 신청에 때<br>본원에서 책임  | <b>록 및 학점인정 신청</b><br>당빙서류를 제출하지 않은 접수<br>  최종 서류 제출일까지 도착되<br>분은 수수료 결제는 본원에서 정<br>지지 않으며, 우편물 등은 반환 | <b>유의사항</b><br>건은 접수 취소 및 환불 치<br>지 않을 경우 접수 취소 및<br>한 방법에 따라야 하며, 신<br>단지 않음).                            | 더리됨.<br>및 환불 치리됨.<br>신청 수수료를 서류 봉투0          | 네 넣어 발송하는 것은 인간                          | 정하지 않음(현금 분실 시 |
|                                                                 |                                                                    |                                                                                                    | 학습자 등록 신청                                                                                                  | 학점인정 신청                                      | I                                        |                |
| 🛑 페이지 하단.                                                       | 으로 내리고 [학                                                          | 습자 등록 신청                                                                                              | 성] 클릭                                                                                                    |                                              |                                          |                |

# STEP 4 [학습자 등록 신청] 클릭

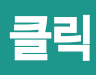

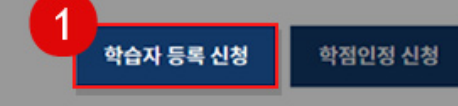

# STEP 5 [온라인 신청 안내] 동의

Copyright (c) (주)배움. All rights reserved.

#### 🛑 페이지 하단 [온라인 신청 안내] 동의 체크 후 [확인] 클릭

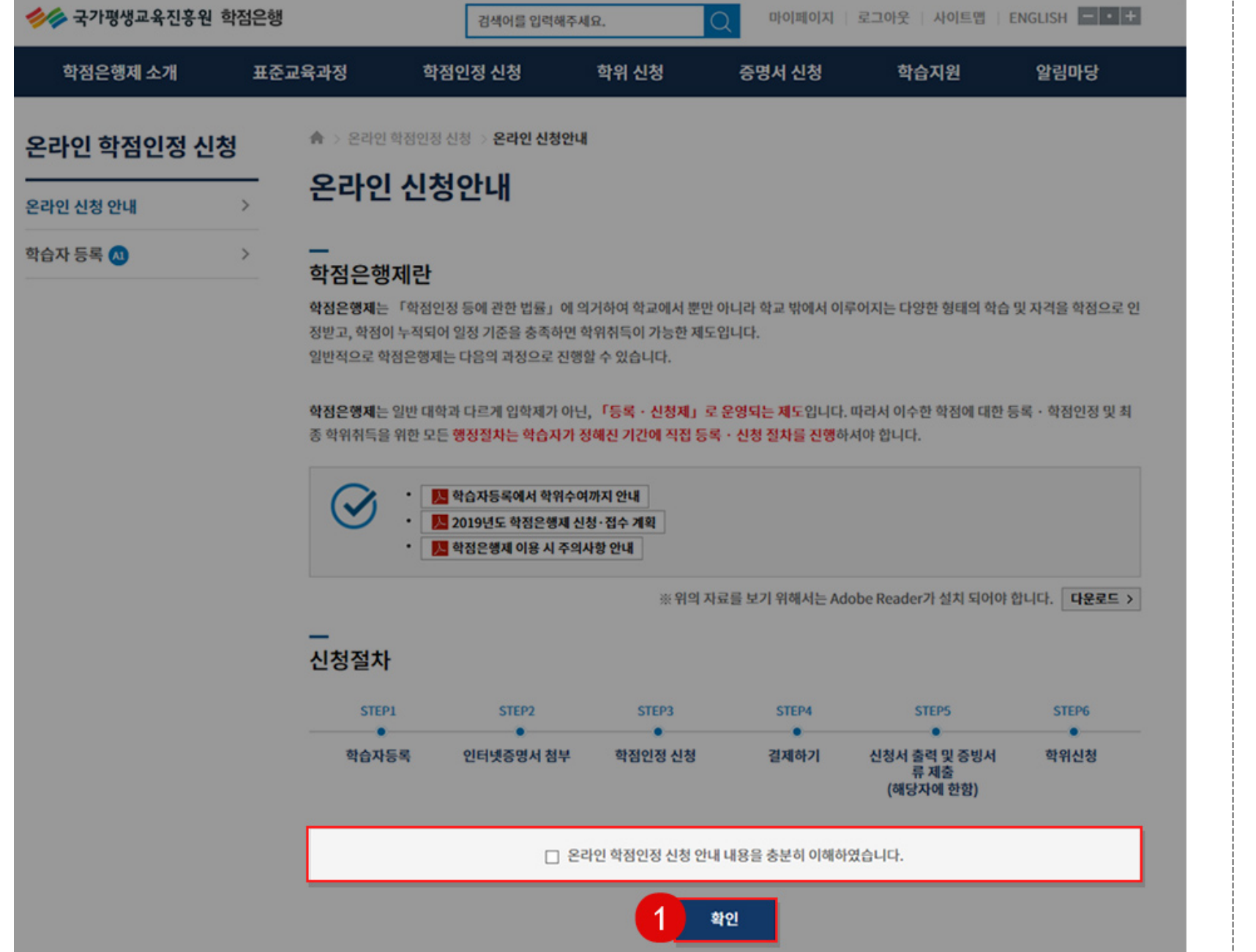

#### STEP 6 [안내문 숙지] 동의

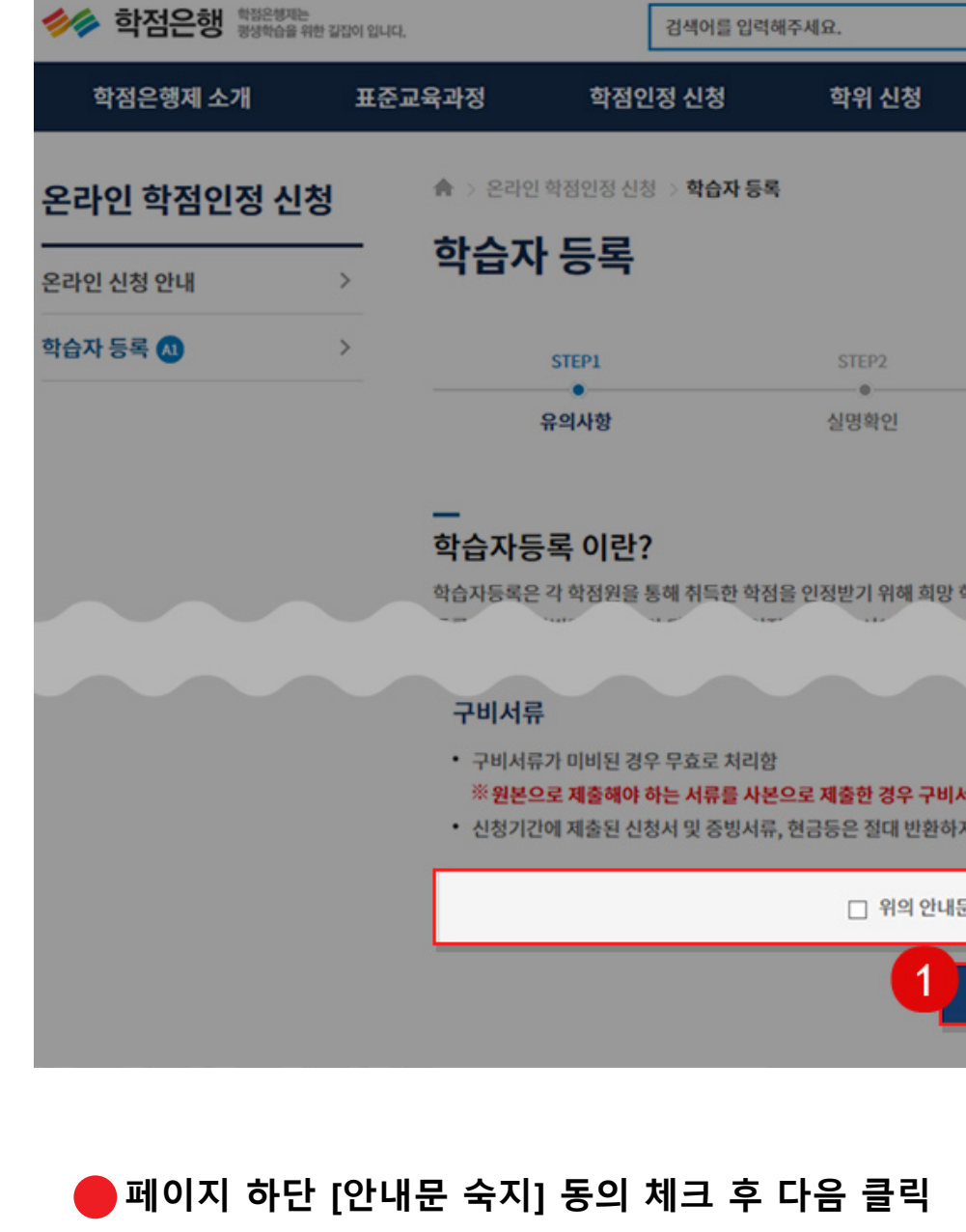

|                        | STEP2               | STEP3                 | STEP4              |
|------------------------|---------------------|-----------------------|--------------------|
| r.                     | 실명확인                | ◎<br>학습자 등록 신청        | 신청완료               |
|                        |                     |                       |                    |
| 라?                     |                     |                       |                    |
| 으로 ·<br>원을 통해 취득한      | 학점을 인정받기 위해 희망 학위   | 과정과 전공을 선택하여 학점은행제에 ! | 등록하는 절차를 말합니다. 학습자 |
|                        |                     |                       |                    |
|                        |                     |                       |                    |
| 된 경우 무효로 쳐             | 리함                  |                       |                    |
| 해야 하는 서류를<br>티시처나 미 주변 | 사본으로 제출한 경우 구비서류    | 가 미비된 것으로 간주함.        |                    |
| 친선영지 및 중경              | 3시규, 현금등은 열대 한환아지 않 | 18.                   |                    |
|                        | 🗌 위의 안내문을           | 모두 숙지 하였습니다.          |                    |
|                        | 1                   | 48                    |                    |

증명서 신청

마이페이지 | 로그아웃 | 사이트맵 | ENGLISH - • +

알림마당

학습지원

#### 개인정보 수집 · 이용 내역 동의 STEP 7

#### STEP 8 실명확인 정보 등록

5

>

표준교육과정

♠ > 온라인 학점인

학습자 등

실명확인

성명

유의사

학점은행제 소개

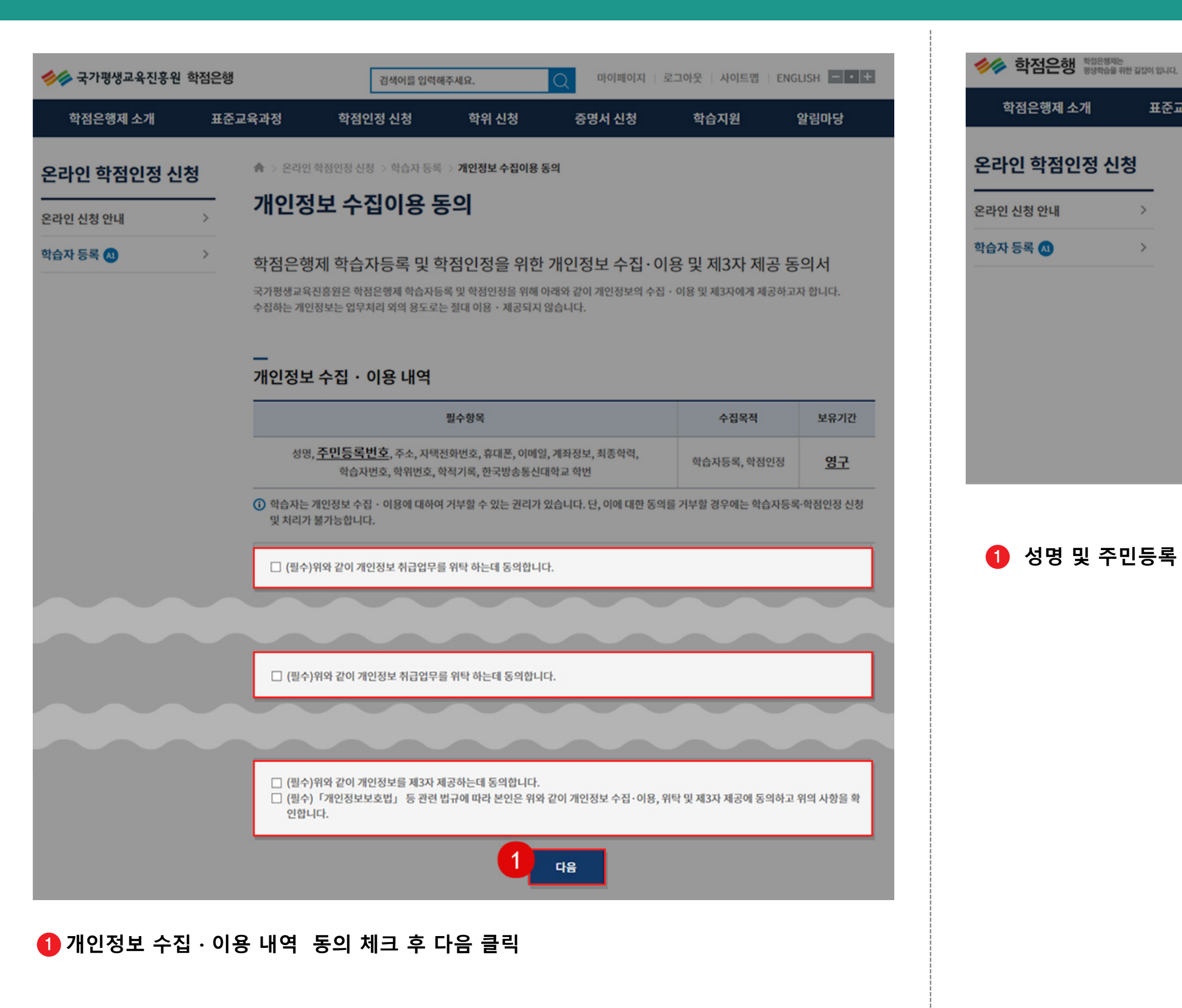

Copyright (c) (주)배움. All rights reserved.

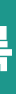

|      | 검색어를 입력해주서 | IR. Q           | 마이페이지 로그(     | 아웃   사이트맵 | ENGLISH - • + |
|------|------------|-----------------|---------------|-----------|---------------|
| 점인   | !정 신청      | 학위 신청           | 증명서 신청        | 학습지원      | 알림마당          |
| 정 신청 | 💿 학습자 등록   |                 |               |           |               |
| 로    |            |                 |               |           |               |
| 7    |            |                 |               |           |               |
|      |            | STEP2           | STEP3         |           | STEP4         |
| y    |            | 실명확인            | 학습자 등록 신청     |           | 신청완료          |
|      |            |                 |               |           |               |
|      |            |                 |               |           |               |
|      |            |                 | 주민등록 또는 거소증 번 | Ż         | -             |
|      |            | <sub>이전</sub> 1 | 48            |           |               |

#### 1 성명 및 주민등록 또는 거소증 번호 입력 후 [다음] 클릭

#### 1 인증서 선택 및 비밀번호 입력 후 [확인] 클릭

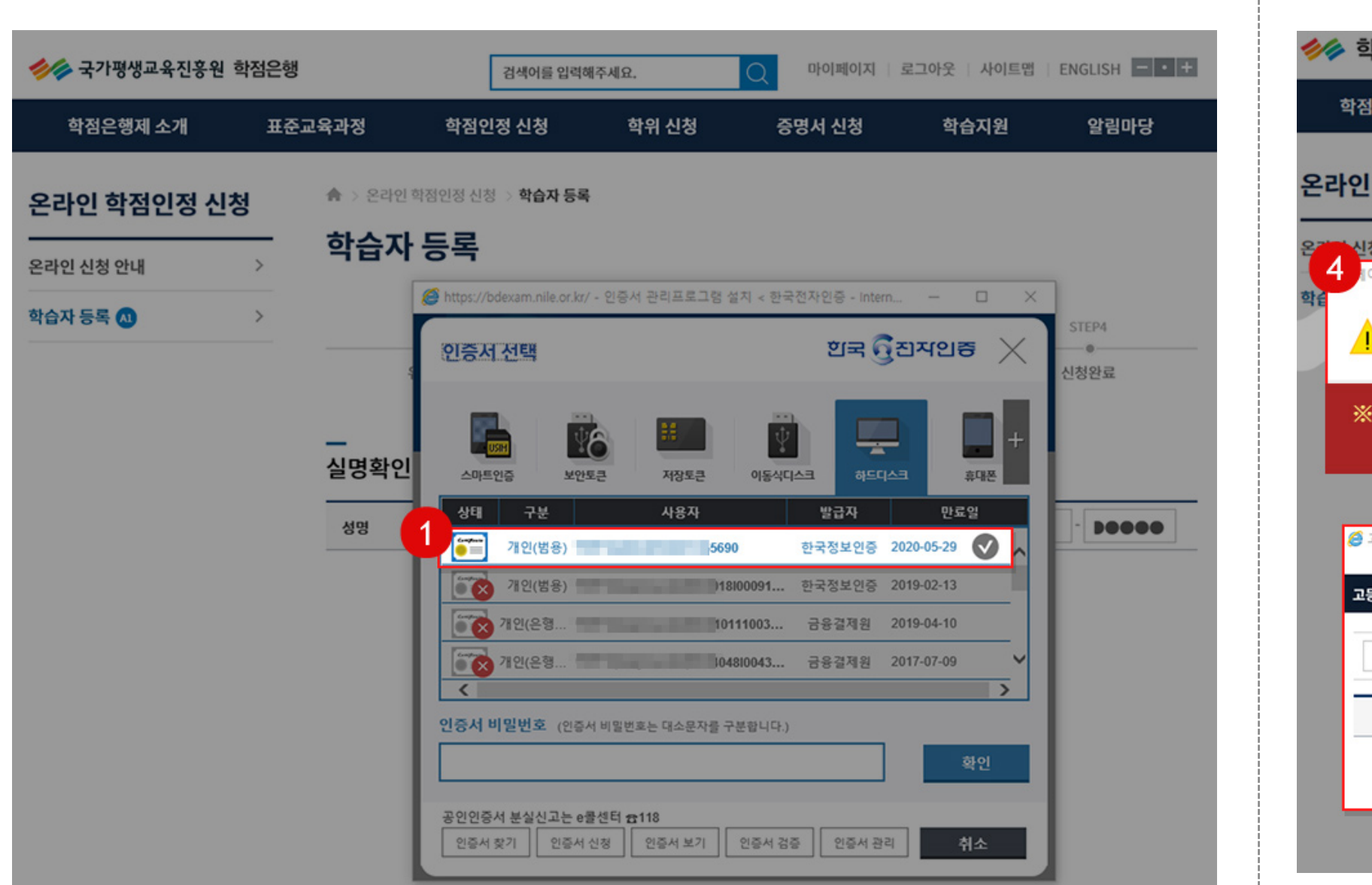

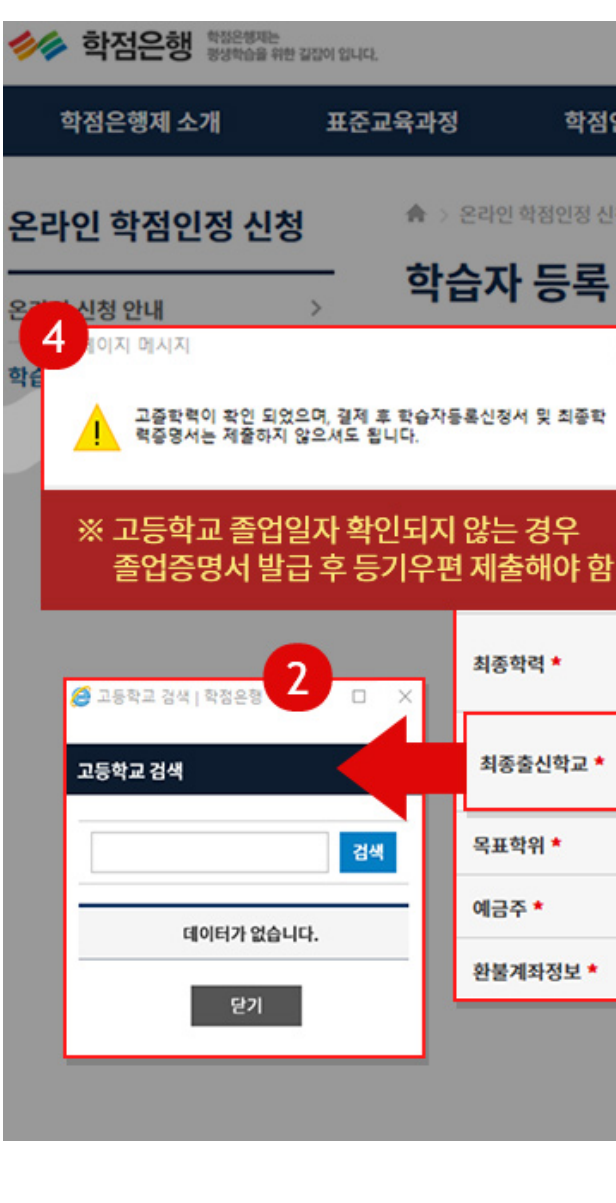

1 학습자등록 신청 공란 기입 ~ 최종출신학교 [찾기] 클릭 ● ● ● ● 고등학교 입력 후 검색 ▶ [조회] 클릭 ▶ [신청] 클릭

Copyright (c) (주)배움. All rights reserved.

#### 인증하기 STEP 9

# STEP 10 학습자등록 - 고등학교 졸업자의 최종출신학교 선택방법

| 검색어를 입                     | 력해주세요.              | Q 마이페이지 5                    | 같그아웃   사이트맵   | ENGLISH - • + |
|----------------------------|---------------------|------------------------------|---------------|---------------|
| 인정 신청                      | 학위 신청               | 증명서 신청                       | 학습지원          | 알림마당          |
| 청 > <b>학습자 등</b>           | .ब                  |                              |               |               |
|                            |                     |                              |               |               |
| ×                          | STEP2               | STEP3                        |               | STEP4         |
|                            |                     |                              |               |               |
|                            |                     | 1                            |               |               |
|                            | <u> </u>            | 연락처2 *                       |               |               |
|                            | @                   | nate.com                     | 직접입력          | •             |
| 고졸                         | *                   |                              |               |               |
| <ul> <li>(i) 고출</li> </ul> | 자(졸업일자 1982.1~)의 경  | 우교육행정정보시스템(조회                | 버튼)으로 졸업 정보 혹 | 안 가능          |
| <u>ा</u> २६                | ?<br>육행정정보시스템으로 고등학 | 같기 · 조외<br>학교 학교명 조회가시 변경된 학 | 학교명으로 찾기      |               |
| 선택                         | ▼ 목표 유형별            | 안내 희망전공 *                    |               | 찾기 희망전공 안내    |
|                            |                     | 은행 *                         | 선택            | •             |
|                            |                     |                              |               |               |
|                            |                     |                              |               |               |
|                            | ols                 | 신청                           |               |               |

#### STEP 11 학습자등록 - 대학 졸업자의 최종출신학교 선택방법

# STEP 12 학습자등록 - 목표학위 및 희망전공 선택방법

학점

🏫 > 온라인 학정인정 신

학습자 등록

-0-

연락처1(휴대폰)

이메일 \*

최종학력 \*

최종출신학교 \*

목표학위 \*

환불계좌정보 \*

예금주 \*

하점은행 학정은행지는 방상학습을 위한 김잡이 입니다.

전공 경색 | 학점은행 - L. -

표준교육과정

X

검색

학점은행제 소개

온라인 학점인정 신청

온라인 신청 안내

학습자 등록 \Lambda

2

전공 검색

전공명 입력

✓ 전공을 선택하세요.

데이터가 없습니다.

| 한점은행 해정은행제는     정상 정상 하 위     정상 정상 하 위     정상 하 위     정상 하 위     정상 하 위     정상 하 위     정상 하 위     정상 하 위     정상 하 위     S     S | 한 길잡이 입니다.   | 경                     | 색어를 입력해주세요. | Q         | 마이페이지   로 | 그아웃 사이트맵                                      | ENGLISH - • +     |
|----------------------------------------------------------------------------------------------------|--------------|-----------------------|-------------|-----------|-----------|-----------------------------------------------|-------------------|
| 학점은행제 소개                                                                                                    | 표준교육과정       | 학점인정                  | 신청 학        | 위 신청      | 증명서 신청    | 학습지원                                          | 알림마당              |
| 온라인 학점인정 신경                                                                                                    | <b>छ ≜</b> ⇒ | 온라인 학점인정 신청 >         | 학습자 등록      |           |           |                                               |                   |
| 온라인 신청 안내                                                                                                    | · 학습         | <b>날자 등록</b><br>STEP1 | S           | TEP2      | STEP3     |                                               | STEP4             |
| 학습자 등록 🔕                                                                                                    | >            |                       |             |           | $\sim$    |                                               |                   |
|                                                                                                    |              |                       |             |           | 0         |                                               |                   |
|                                                                                                    |              | 연락처1(휴대폰) *           | •           | -         | 연락처2 *    | -                                             | -                 |
|                                                                                                    |              | 이메일 *                 |             | @ nate.   | .com      | 직접입력                                          | -                 |
| 2 대학교 검색   학정은행                                                                                                    |              | 최종학력 *                | 대학교졸업       | * 2009    | 숫자만 입력?   | 하세요. ex) 20120101                             |                   |
| 대학검색                                                                                                    |              | 최종출신학교 *              |             | 찾기        |           |                                               |                   |
|                                                                                                    | 검색           |                       |             |           |           | 찾기                                            | 희망전공 안내           |
| ⊘ 대학을 선택하세요.                                                                                                    |              | 목표학위 *                | •           | 목표 유형별 안내 | 희망전공 *    | <ol> <li>타전공 학위 희망/<br/>전공으로 신청 불/</li> </ol> | 니 졸업한 대학과 동일<br>가 |
| 데이터가 없습니                                                                                                    | <i>।</i> क.  | 예금주 *                 |             |           | 은행 *      | 선택                                            | •                 |
| 닫기                                                                                                    |              | 환불계좌정보 *              |             |           |           |                                               |                   |
|                                                                                                    |              |                       |             | 이전        | 신청 3      |                                               |                   |
|                                                                                                    |              |                       |             |           |           |                                               |                   |

• 학습자등록 신청 공란 기입 ~ 최종출신학교 [찾기] 클릭

▶ ● 대학 입력 후 검색 ▶ [신청] 클릭

학습자등록 신청 공란 기입 ~ 취득 목표에 맞는 학위 및 전공선택 > [신청] 클릭
 ※ 사회복지사, 평생교육사, 청소년지도사, 보육교사, 장애영유아 자격증은 아래표 참고

Copyright (c) (주)배움. All rights reserved.

| 2  | 검색어를 입력해?                 | 주세요.               | Q 마이페이지                  | 로그아웃   사이트맵      | ENGLISH - • + |
|----|---------------------------|--------------------|--------------------------|------------------|---------------|
| 민정 | 신청                        | 학위 신청              | 증명서 신청                   | 학습지원             | 알림마당          |
| 청  | 학습자 등록                    |                    |                          |                  |               |
|    |                           |                    |                          |                  |               |
|    |                           | STEP2              | STEP3                    |                  | STEP4         |
|    |                           |                    |                          |                  |               |
|    |                           |                    | -                        |                  |               |
| •  | •                         | -                  | 연락처2 *                   | -                | -             |
|    |                           | @ 1                | nate.com                 | 직접입력             | •             |
|    | 고졸                        | •                  |                          |                  |               |
|    | <ol> <li>고졸자(졸</li> </ol> | 업일자 1982.1~)의 경우   | 교육행정정보시스템(조회             | 버튼)으로 졸업 정보 확인 : | 가능            |
|    | <ol> <li>교육행정</li> </ol>  | 영/<br>정보시스템으로 고등학교 | I 조외<br>2 학교명 조회시 변경된 학교 | 명으로 찾기           |               |
|    | 선택                        | ▼ 목표 유형별           | 안내 희망전공 *                | 찾                | 기 희망전공 안내     |
|    |                           |                    | 은행 *                     | 선택               | •             |
|    |                           |                    |                          |                  |               |
|    |                           | 이존                 | 신청                       | 3                |               |
|    |                           |                    |                          |                  |               |

| 과정명    | 최종학력 | 목표학위      | 희망전공  | 선택방법                                       |
|--------|------|-----------|-------|--------------------------------------------|
|        | 고졸   | 전문학사      | 사회복지  |                                            |
| 사회복지사  | 전문대졸 | 전문학사(타전공) | 사회복지  | [ <b>검색</b> ] 클릭 ➡ [ <b>사회복지</b> ] 입력 후 선택 |
|        | 대졸   | 학사(타전공)   | 사회복지학 |                                            |
|        | 고졸   | 전문학사      | 아동가족  |                                            |
| 보육교사   | 전문대졸 | 전문학사(타전공) | 아동가족  | [ <b>검색</b> ] 클릭 ➡ [ <b>아동</b> ] 입력 후 선택   |
|        | 대졸   | 학사(타전공)   | 아동학   | -                                          |
|        | 고졸   | 학사        | 청소년학  |                                            |
| 청소년지도사 | 전문대졸 | 학사        | 청소년학  | [ <b>검색</b> ] 클릭 ➡ [ <b>청소년</b> ] 입력 후 선택  |
|        | 대졸   | 학사(타전공)   | 청소년학  |                                            |
|        | 고졸   | 전문학사      | 전공 무관 |                                            |
| 평생교육사  | 전문대졸 | 전문학사(타전공) | 전공 무관 | [ <b>검색</b> ] 클릭 ➡ 입력 후 선택                 |
|        | 대졸   | 학사(타전공)   | 전공 무관 | -                                          |
|        | 고졸   | 전문학사      | 아동가족  |                                            |
| 장애영유아  | 전문대졸 | 학사        | 아동학   | [ <b>검색</b> ] 클릭 ➡ [ <b>아동]</b> 입력 후 선택    |
|        | 대졸   | 학사(타전공)   | 아동학   |                                            |

- 최종학력이 고등학교 졸업자 (검정고시 포함, 졸업일자 1982. 1~)의 경우 학습자등록 신청 페이지에서 교육행정정보시스템을 통해 정상적으로 졸업정보가 조회된 학습자는 졸업증명서를 별도로 제출하실 필요가 없습니다.
- 대학 이상의 졸업자의 경우 [인터넷 증명서 첨부]에서 졸업증명서를 온라인 첨부하시면 됩니다.
- 목표학위 및 희망전공 선택이 어려울 경우 교육원으로 연락 주시기 바랍니다.

STEP 13

| 한점은행 해제원 해제원 해제원 해제원 해제원 해제원 해제원 해제원 해제원 해제원 | 는<br>위한 길잡이 입니 | 40.                                           |
|----------------------------------------------|----------------|-----------------------------------------------|
| 학점은행제 소개                                     | Ξį             | 준교육과정                                         |
| 온라인 학점인정 신                                   | 청              | 온라인 신청 사전                                     |
| 온라인 신청 안내                                    | >              | <ul> <li>제출서류:우편발송</li> </ul>                 |
| 현재 학점인정 내역                                   |                | <ul> <li>신청서류 제출기한<br/>을 엄수해 주시기 바</li> </ul> |
| 학습자 등록 🔕                                     |                | <ul> <li>온라인으로 입력한<br/>등록 및 학점인정이</li> </ul>  |
|                                              |                | 자로 환불조치에 다                                    |
|                                              |                | <ul> <li>독악악위제 4단계<br/>복인정을 통한 학점</li> </ul>  |
| 학점인정 신청 🔕                                    |                | • 보육교사 등의 자격<br>당 발급처에 확인 히                   |
| 결제하기                                         |                |                                               |
| 결제내역 및 신청서 출력                                |                |                                               |
|                                              |                | • 2019년 07월 2<br>• 동의인 성명 : 조                 |
|                                              |                | 눌러주시기 바람<br>※ 제출한 신청/                         |

1 2 온라인 신청 사전 동의 체크 및 [확인] 클릭 3

# STEP 14 온라인 신청 사전 동의 및 결제

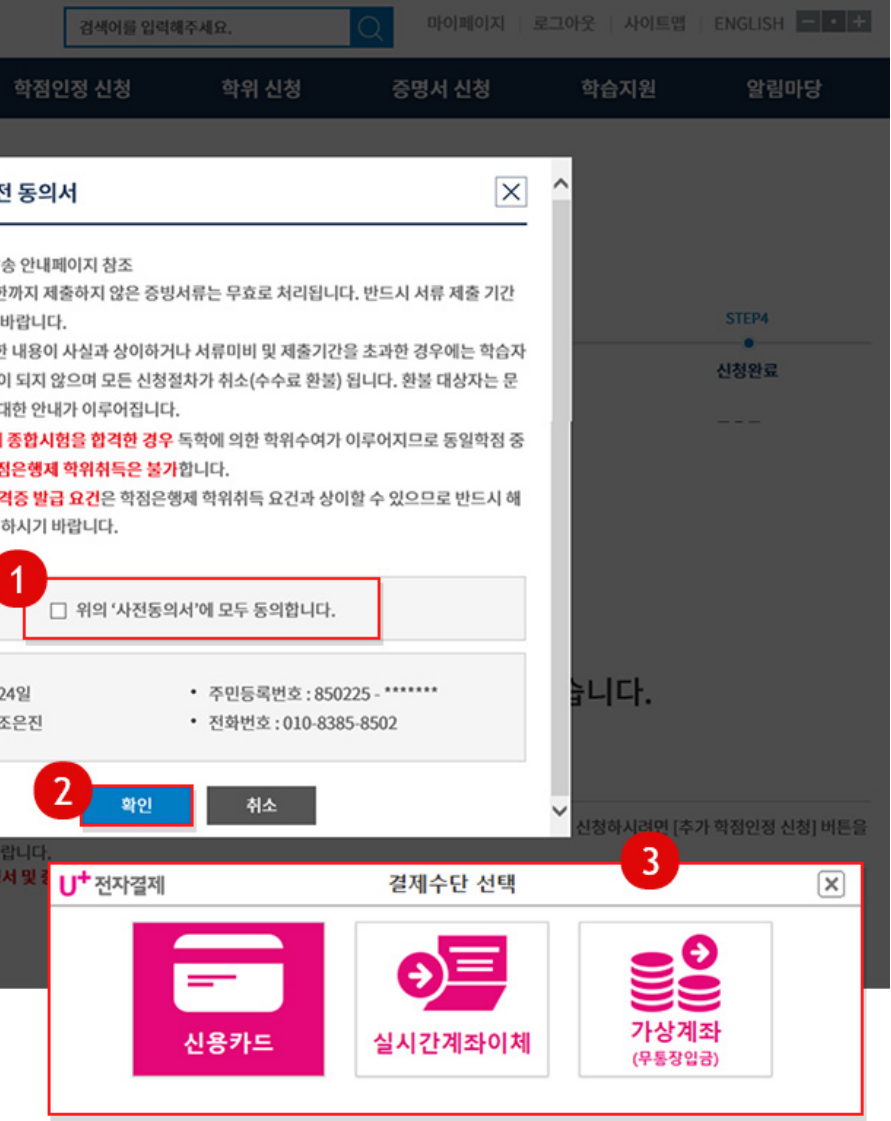

#### 결제수단 선택 하여 수수료 결제 진행 시 신청완료 됩니다.

#### 최종학력 대학졸업자 인터넷 증명서 첨부 STEP 15

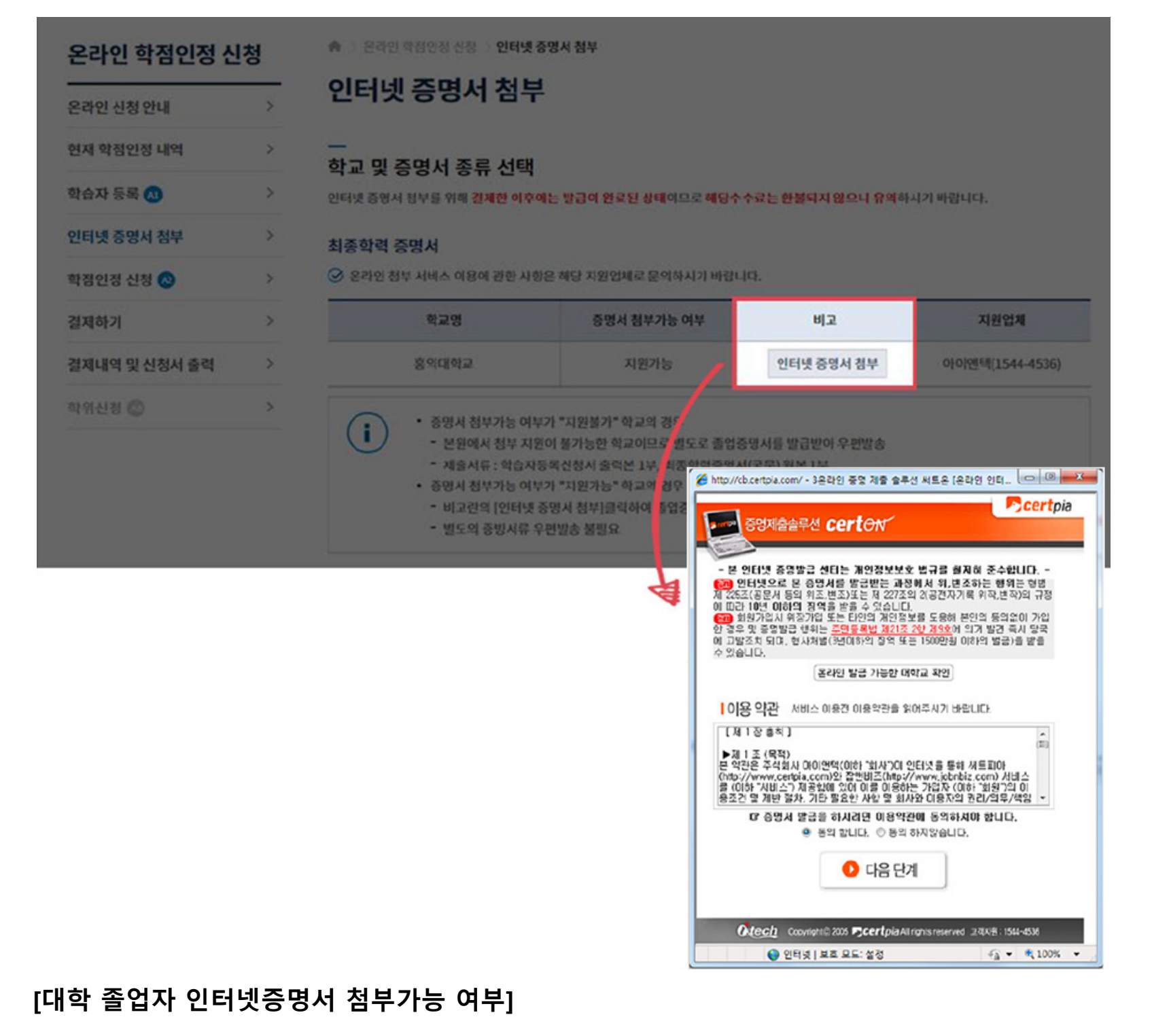

지원가능; 인터넷 증명서 첨부를 통하여 결제 및 첨부

지원불가; 최종학력 증명서를 출력하여 신청서와 같이 학점은행에 등기우편 발송

취득 완료된 학점이 있다면 이어서 학점인정신청을 진행하시기 바랍니다 감사합니다.

Copyright (c) (주)배움. All rights reserved.

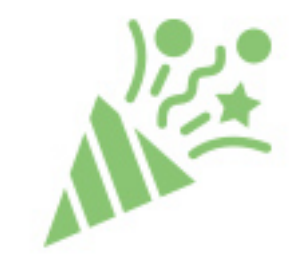

# 학습자등록**완료**